## Employee Job Data & Budget query (no pools)

The NDU\_CA\_DEPT\_BUDGET\_JOB\_DATA query will display employee information (name, Employee ID, Empl Record, compensation rate and FTE), funding sources, budget or percent distribution, contract length, and job code for individual positions in a department or range of departments. This query will include information for graduate students and Part-Time Academic staff positions but will not display pool positions in the 8000 and 9000 bands. Query will show Vacant instead of a name if the position is vacant and budgeted.

- 1. Sign in to PeopleSoft HRMS.
- 2. Navigate to Reporting Tools > Query > HE Query Pages > Commitment Accounting
- 3. Click NDU\_CA\_DEPT\_BUDGET\_JOB\_DATA.
- 4. Query parameters

NDS

- a. Enter the Fiscal Year.
  - i. The current Fiscal Year needs to be entered.
  - ii. A Fiscal Year runs from July 1 to June 30. The Fiscal Year will be the same as the calendar year on June 30.
- b. The Set ID field will be NDSU1.
- c. Optional: Enter the **Primary Deptid From** and **Primary Deptid To.** 
  - i. If running for a single department enter the department number in both fields.
  - ii. If running for a range of departments enter the range.
  - iii. If no department numbers are entered the results will be based on the departments the user has access to review.
  - iv. Primary department refers to the department number for the position, not for the funding source.
- 5. Click the View Results button
- 6. If the file does not automatically open click the Download to open the file.
  - a. The report will open in Excel.